# **Drip Triggers**

03/14/2025 9:11 am CDT

## Overview

service**minder** Drips allows you to hook into all sorts of events in real time. Drips is the heart of service**minder** automation and integration capabilities. You can build sophisticated automations and integrations. If you really want to automate and optimize your business processes, Drips is the tool you need.

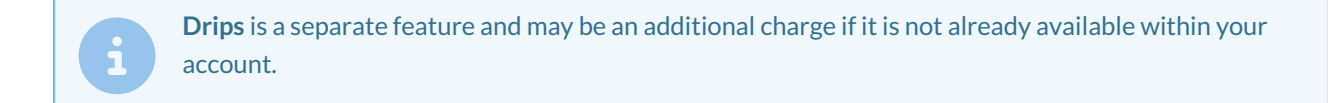

Drips is comprised of two sections:

- 1. Triggers
- 2. Campaigns

In this article, we will focus on **Triggers**, which are events that you've told the system to wait for and what to do when it happens. Examples would include:

- 1. Change a TaskBoard State
- 2. Send a one-time Text Message or Email
- 3. Send a Notification

Triggers fire on one thing - a proposal is sent or a contact category changes. If this is what you're looking for, then there is no need to create a **Campaign**, because it's a "one and done" action.

Click here to learn more about Drip Campaigns. Click here to see a Full List of Triggers and Actions.

# **Video Tutorial**

Please watch the video below for a quick lesson on Drip Triggers.

Your browser does not support HTML5 video.

## **Settings and Navigation**

In the side Navigation panel, scroll to the Administration section and select Drips.

| Administration | >_ |
|----------------|----|
| Dashboard      |    |
| Dispatch       |    |
| Drips          |    |
| Control Panel  |    |

After clicking on **Drips**, you will see this page and choose **Triggers**.

| Drips - Ai      | utomating Your Busir                          | ness |       |                                        |              |      |
|-----------------|-----------------------------------------------|------|-------|----------------------------------------|--------------|------|
| Recent Activity | ,                                             |      |       |                                        |              |      |
| TRIGGERS        |                                               | EMA  | AILS  |                                        | OPENS/UNIQ   | JE   |
| 0               |                                               | С    | )     |                                        | 0/0          | )    |
| Ŭ               | View                                          | Ŭ    | ,<br> | View                                   | 0,0          |      |
|                 |                                               |      |       |                                        |              |      |
| Performo        | ince – 7 Day                                  |      |       |                                        |              |      |
| 0               |                                               |      |       | Activity<br>Triggers = Emails          | Opens Clicks |      |
| 25th            | 26th 27t                                      | n    | 28th  | 29th                                   | 30th         | 31st |
| Shortcuts       |                                               |      |       |                                        |              |      |
| 881             | <u>Triggers</u><br>Manage your drip triggers. |      | •••   | <u>Campaigns</u><br>Manage your drip c | ampaigns.    |      |

Then you will arrive on the Drip Triggers page allowing you to create a new trigger or edit an existing.

| Drip Tr                 | iggers | When Things Hap                      | pen               |                                                                                                    |
|-------------------------|--------|--------------------------------------|-------------------|----------------------------------------------------------------------------------------------------|
| 1                       |        |                                      |                   |                                                                                                    |
| <u>Add</u>              | Active | Name                                 | When              | Description                                                                                          |
| <u>Edit</u>  <br>Delete | Yes    | Follow Up for Proposal<br>Acceptance | Contact Tag Added | When the customer has delayed accepting the proposal for t campaign to get in front of the customer. |

# Considerations

If you are building a sales pipeline or other complicated, multi-step triggers, we strongly urge you to write it all out on a whiteboard, spreadsheet, or notepad. Walk through each step and consider how your owners work in the field will merge with the business flow within service**minder**. If you need to go back and consult when something was supposed to happen and decipher why it didn't, having a documented flow will greatly assist you and the SM support staff if you need their help in making adjustments.

#### Matching Email type to Trigger type

When setting up a trigger and action, the options for the action may depend on the type of trigger.

For instance, if an appointment being scheduled is the trigger and you want the action to be Send Email, the email templates available to you will be Appointment type templates.

Or for a proposal-type trigger, email templates that are Proposal type will be available.

You will need to create your ad hoc email templates ahead of time to use them in Drip Triggers or Email Campaigns. Ad Hoc Templates also include Texting templates if you utilize the Two-Way Texting feature. You can edit those templates and use text-specific triggers or Drip Campaign messages.

#### Matching Taskboard type to Trigger type

A trigger can stand alone and not be connected to a TaskBoard. However, it is common to use both of these things together. If you are using a Trigger to move or add something to a TaskBoard, you need to make sure the type or board and type of trigger align.

A Contact-based TaskBoard will not do well with invoice-based triggers. Invoice triggers are better for Proposaltype TaskBoard.

Learn more about TaskBoards.

## **Create a Trigger**

To create a trigger, first click the **Add** in the top left header column on the Drip Triggers page. Then, you will see this page.

| Add a Drip Trigger                        | -                                                                                                    |
|-------------------------------------------|----------------------------------------------------------------------------------------------------|
| Triggers fire when things happen in servi | ceminder.io. Choose a trigger from the dropdown:                                                                                   |
| Name*                                     | Service NAME Appointment Complete                                                                                                  |
|                                           | Active                                                                                                    |
| Description*                              | write a clear description of what this trigger is for                                                                              |
| Contact Owner                             | Use Contact Owner Email for From                                                                                                   |
| Trigger On                                | Appointment completed                                                                                                    |
| Filtering                                 |                                                                                                    |
| Service                                   | <ul> <li>Ghost Removal</li> <li>Ghost Spraying</li> <li>Honeybadger Removal</li> <li>Monster Slaying</li> <li>Sleuthing</li> </ul> |

1. You must add a Name and Description. As with everything in SM, required fields are marked with a \* (asterisk).

2. Then you will choose from the dropdown for **Trigger On**.

- Some Triggers allow you to filter by Part or Service. For instance, you can only make this trigger happen when an appointment is completed for a pest removal service or a free in-home estimate.
- 3. Choose what Action should happen if this trigger occurs.
  - If a message is involved, then choose the template from the dropdown. If you you are moving a contact card in a TaskBoard, choose the TaskBoard and State (swim lane)
- 4. Hit Save.

| Edit a Drip Tr | igger         |                                                                                                    |                                                                                              |      |  |
|----------------|---------------|----------------------------------------------------------------------------------------------------|----------------------------------------------------------------------------------------------|------|--|
|                | Nome*         | Follow Up for Proposal Acceptance                                                                                     |                                                                                              |      |  |
|                | Description   | Active                                                                                                    |                                                                                              |      |  |
|                | Caroline.     | when the customer has dela<br>proposal for the project ti<br>tag on the Contact card sh<br>campaign to get in front o | yed accepting the<br>o move forward. Adding a<br>ould auto-start an email<br>f the customer. |      |  |
|                | Contact Owner | Use Contact Owner Email for From                                                                                      |                                                                                              |      |  |
|                | Trigger On    | Contact tag added                                                                                                    | Ŧ                                                                                            |      |  |
|                |               | Riving                                                                                                    |                                                                                              | <br> |  |
|                | Contact Tag   | Delayed Proposal Acceptance V                                                                                         |                                                                                              |      |  |
|                | Action        |                                                                                                    | Details                                                                                      |      |  |
|                | Add to Tar    | skBoard V                                                                                                    | Project Board V                                                                              |      |  |
| 0              | -Select o     | м V                                                                                                    |                                                                                              |      |  |
| -              |               | 0                                                                                                    |                                                                                              |      |  |
|                |               |                                                                                                    |                                                                                              |      |  |
|                |               |                                                                                                    |                                                                                              |      |  |
|                |               |                                                                                                    |                                                                                              |      |  |

#### Filtering By Service or Part

Depending on the Trigger that you choose, you can apply it to certain Services or Parts included for that appointment, proposal, or invoice.

#### Ad Hoc Emails

For any trigger associated with an email, you will need to create ad hoc email templates ahead of time to use.

| Send Email     Ad Hoc Template              Select one |              |
|--------------------------------------------------------|--------------|
| Dreposal Expired                                       |              |
| Proposal Expired                                       |              |
| Service NAME - Appointment                             | Confirmation |

Learn more about ad hoc email templates.

# **Testing Triggers**

If you want to test triggers, create a test Contact (like Person Test A). Run them through the triggers, meaning that you schedule an appointment for them, change their contact category, send a proposal, etc.

All triggers will display on their Contact Details page. Go to the Timeline button on that Contact to review.

| Contact        | Proposal Schedule Merge Edit Delete               | Addi   | tiona      | l Details    |        |             |               | Research 🔻        |
|----------------|---------------------------------------------------|--------|------------|--------------|--------|-------------|---------------|-------------------|
| Name           | e Avis Bird                                       | Мар    | Note       | s Proposal   | s (11) | Emails (17) | Referrals (1) | Appointments (9)  |
| Phone          | e ( <u>000) 000-0000 (Home)</u>                   | Invoid | es (3)     | Pictures (4) | Doc    | cuments To  | isks (0/0)    |                   |
| Ema            | il Avis@serviceminder.io   Send Account Invite    | /e     | <b>A</b>   |              |        | W 70th Ave  |               |                   |
| Service Addres | s 6532 Iris St   Arvada, CO 80004 🖋   <u>Copy</u> | +      | <u>,</u> M | ap Sate      | lite   | Iris C      | nce St        | Depter Church - h |
| Communit       | y Scenic Heights                                  | ve     | ustom I    | Network      |        | Oberop      |               |                   |
| Driv           | e 31 mins (23.7 mi)                               |        | S          | olutions V   | DI     | Re          |               | Rye Construction  |

You can even filter the Timeline by Drips, Tasks, or Taskboards if you are looking for something specific.

| Contact Timeline                        |                                                        |
|-----------------------------------------|--------------------------------------------------------|
| Appointments Audits Categories Drips In | voices Notes Proposals Task Boards Tasks Text Messages |
| 1 2 3 4 5 6 7 8 9 10                    | »                                                      |
| When                                    | What                                                   |
| 6/27/2023 8:53a                         | Proposal Accepted                                      |
| 6/27/2023 8:51a                         | Proposal Printed                                       |
| 6/27/2023 8:51a                         | Proposal Created                                       |
| 6/27/2023 created                       | Proposal for Clutter Removal and Cleanup               |
| 2/11/2023 7:46a                         | Proposal Delivered                                     |
| 2/11/2023 7:46a                         | Proposal Sent                                          |
| 2/11/2023 7:45a                         | Proposal Delivered                                     |
| 2/11/2023 7:45a                         | Proposal Sent                                          |

## **Trigger Reporting**

If you go back to the main Drips page, you will have charts and available stats if you have active triggers or campaigns running.

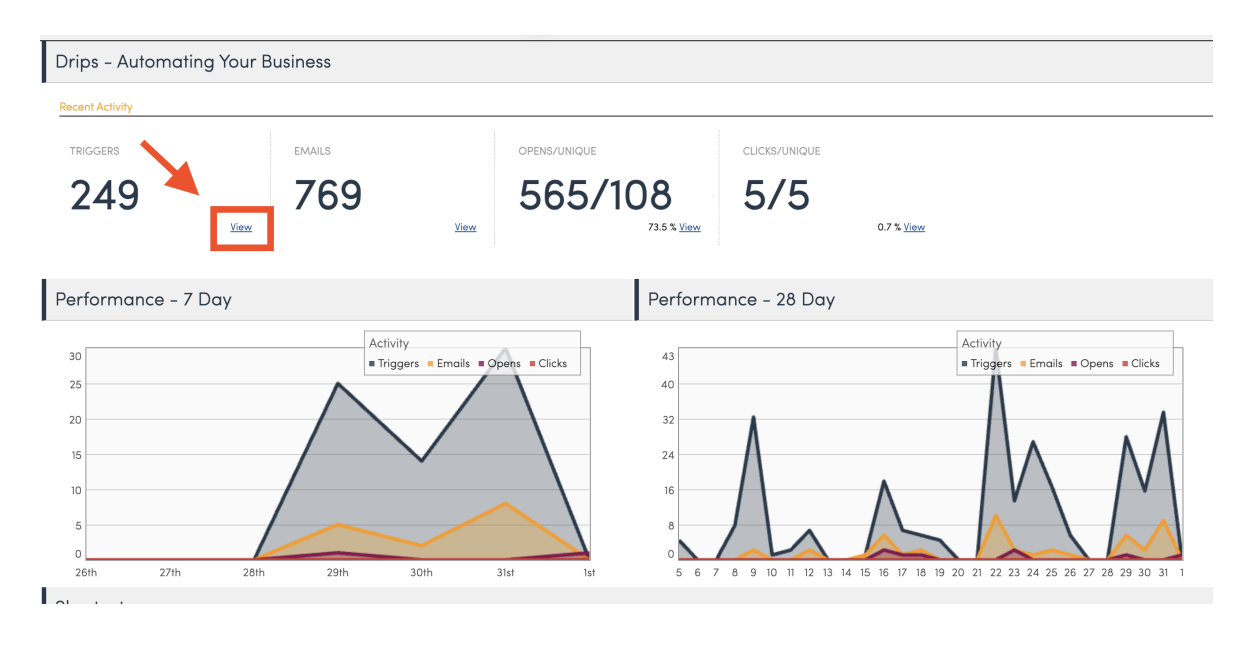

Click View to get details on triggers.

There, you will see every trigger that has fired. You can then View that action or Retrigger if needed.

| Recent Triggers |              |                     |                |             |                |             |             |               |             |            |      |
|-----------------|--------------|---------------------|----------------|-------------|----------------|-------------|-------------|---------------|-------------|------------|------|
| Page 1 of 10 (  | 249 items)   | (1                  | 2 3            | 4           | 56             | 7           | 8           | 9             | 10          | $\bigcirc$ | (44) |
| Triggered 💡     | Executed 9   | Trigger 💡           | Contact        | 9           | Triggere       | d On 💡      | Actic       | ons           |             |            |      |
| 7/5/2024 2:0    | 7/5/2024 2:0 | Stop Nurture        | Desdem         | <u>ona </u> | <u>Appoint</u> | <u>ment</u> | <u>View</u> | Retrig        | <u>gger</u> |            |      |
| 7/5/2024 2:0    | 7/5/2024 2:0 | <u>Send Appt C</u>  | <u>Desdem</u>  | <u>ona </u> | <u>Appoint</u> | <u>ment</u> | <u>View</u> | <u>Retrig</u> | <u>gger</u> |            |      |
| 7/5/2024 2:0    | 7/5/2024 2:0 | Text Notificat      | <u>Desdem</u>  | <u>ona </u> | <u>Appoint</u> | <u>ment</u> | <u>View</u> | <u>Retrig</u> | <u>gger</u> |            |      |
| 7/5/2024 2:0    | 7/5/2024 2:0 | <u>start the qa</u> | <u>Desdem</u>  | <u>ona </u> | <u>Appoint</u> | <u>ment</u> | <u>View</u> | <u>Retrig</u> | <u>gger</u> |            |      |
| 7/8/2024 4:5    | 7/8/2024 4:5 | <u>App Fee Test</u> | <u>9727032</u> | <u>566</u>  | <u>9727032</u> | <u>566</u>  | <u>View</u> | <u>Retrig</u> | <u>gger</u> |            |      |
| 7/8/2024 4:5    | 7/8/2024 4:5 | <u>Drip Trigger</u> | <u>9727032</u> | <u>566</u>  | <u>9727032</u> | <u>566</u>  | View        | <u>Retrig</u> | <u>gger</u> |            |      |
| 7/8/2024 4:5    | 7/8/2024 4:5 | <u>Drip trigger</u> | <u>9727032</u> | <u>566</u>  | <u>9727032</u> | <u>566</u>  | <u>View</u> | <u>Retric</u> | <u>gger</u> |            |      |
| 7/8/2024 4:5    | 7/8/2024 4:5 | Inbound Text        | <u>9727032</u> | <u>566</u>  | <u>9727032</u> | <u>566</u>  | <u>View</u> | <u>Retric</u> | <u>gger</u> |            |      |
|                 |              |                     |                |             |                |             |             | _             |             |            |      |

## **Inactive Triggers**

If you have older triggers that you are replacing with newer ones, you will want to make old triggers **Inactive**. Otherwise, they will be competing against each other and both versions will fire. Inactive triggers will not fire, but you will still have data in the system for reporting or tracking.

Just uncheck the Action box when editing the old trigger.

#### **Best Practices**

- Technically, multiple actions for a single trigger can happen concurrently (in unison). We suggest putting actions in order of when you would like them to happen within the trigger.
- Appointment-based triggers are best for Contact-type TaskBoards, instead of Proposal-type TaskBoards.
  - Triggers based on appointments don't see that they should be tied to a proposal.
  - A trigger may be able to add a contact or proposal to a board even if it is a different type, but it is moving it around to other swim lanes (columns) on the TaskBoard that become the problem.
- There is no way to quickly edit a TaskBoard to be a different type (Contact or Proposal). You will have to rebuild it if you decide to use a different collection of triggers that don't match up.
- Exit If triggers are incredibly important. If you don't want a certain type of Contact to get an email, you can filter them out based on tag or category.
  - For instance, if you have a category DO NOT CONTACT, create a trigger that stops all campaigns (meaning email drip campaigns) or removes them from all TaskBoards. That way, they don't accidentally get reached out to.
  - Place Exit Ifs first thing if you have several actions firing on that trigger.
  - If the contact falls into that particular category AFTER the Exit If has fired, then it won't retroactively kick out the contact from receiving the campaign. Consider making that contact campaign change it's own trigger to stop the campaign. That way, whenever it happens, the contact is removed.
- Another consideration is the final TaskBoard swim lane (column). How will a contact leave the TaskBoard? Do

you want to manually X out people to remove them from a TaskBoard or do you want to create a trigger that removes them automatically after 3 months? You can achieve this with Drip Campaigns.

• If you are unsure if what is the best move forward, test it! We do it all the time here at service**minder**. Create different steps, run a test contact through the triggers and see if it works properly. Adjust it if it doesn't.

## FAQ

Are there conflicts between selecting parts and services when filtering for triggers? Should you only select a part and not a service or vice versa?

Depending on your workflow and intentions, it may work best if they are only filtered on parts (OR) services rather than both.

In general, if you are filtering by both services and parts using the checkboxes, that will work as an **AND** qualifier. So to trigger the action, the appointment would have to contain the service *and* the part.

For triggers that only have services or only have parts selected, those work as an **OR** qualifier. So it will trigger if the appointment contains either Service A or Service B (the same goes for parts).